# **ESP32**

**ESP32** est une série de microcontrôleurs de type système sur une puce (SoC) d'*Espressif Systems*, basé sur l'architecture Xtensa LX6 de Tensilica, intégrant la gestion du Wi-Fi et du Bluetooth (jusqu'à LE 5.0 et 5.1) en mode double, et un DSP. C'est une évolution d'ESP8266.

Son support Wi-Fi et Bluetooth, en fait un système apprécié dans le domaine de l'internet des objets.

Ce SoC rencontre un certain succès depuis quelques années à la fois pour son coût, ses capacités et son intégration dans un nombre croissant de systèmes.

La carte utilisée au lycée est la carte Node MCU qui intègre un ESP32.

#### Pour plus d'infos sur l'ESP32 : <u>https://fr.wikipedia.org/wiki/ESP32</u>

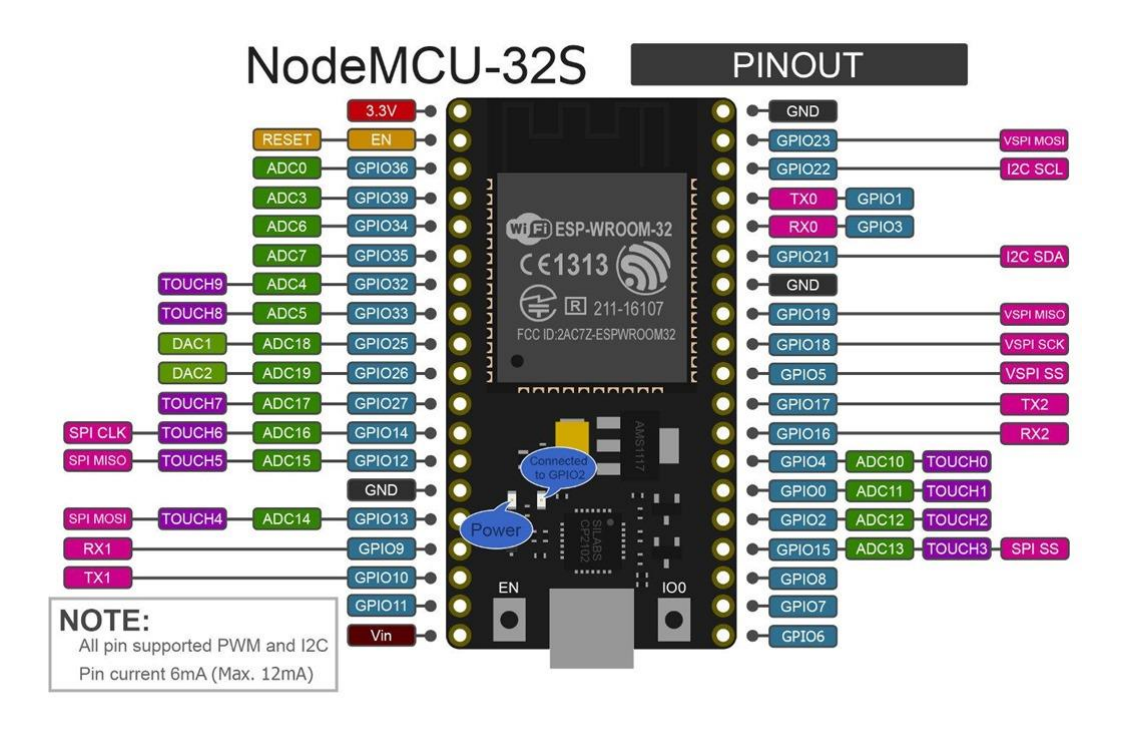

#### Mise en route

- Relier la carte ESP32 à l'ordinateur via un câble USB micro USB.
- Vérifier que la LED Power s'allume.

#### Paramétrage de l'IDE d'Arduino

Il est possible de coder cet ESP32 avec l'IDE d'Arduino. Pour cela, quelques paramétrage son nécessaire.

• Suivre la première partie « Installing ESP32 Add-on in Arduino IDE » du tutoriel suivant.

## https://randomnerdtutorials.com/installing-the-esp32-board-inarduino-ide-windows-instructions/

#### Premier test

- Dans « Outils », « Type de carte », choisir « ESP32 Dev Module ».
- Dans « Outils », « Port », **choisir** le port qui correspond à celui où est branché la carte ESP32. S'il y'en a plusieurs, débrancher la carte, observer les ports COM, rebrancher la carte et observer le port COM qui se rajoute, la carte est donc reliée à celui-ci.

La LED intégré à l'ESP32 se situe sur la borne 2.

- **Créer** un programme permettant de faire clignoter la LED à une fréquence de 3 Hz.
- Vérifier le programme.
- Téléverser le programme dans la carte.

Montrer le résultat à votre professeur

#### Connexion de l'ESP32 au réseau

 Suivre le tutoriel suivant (jusqu'à la minute 7) pour connecter l'ESP32 au réseau du lycée. Il est important de suivre correctement la vidéo, le Youtubeur explique très bien toutes les lignes de code exécuté. Il faut évident mettre pause pour pouvoir taper les lignes de code pour ne rien rater de la vidéo.

https://www.youtube.com/watch?v=U4GaKrsXIPc&t=1135s

Pour le SSID et le mot de passe du réseau WiFi du lycée, demander au professeur.

Montrer le résultat à votre professeur

### Création d'un serveur Web sur l'ESP32

• Suivre le tutoriel suivant (en entier) pour créer un serveur web sur l'ESP32. Il est important de suivre correctement la vidéo, le Youtubeur explique très bien toutes les lignes de code exécuté. Il faut évident mettre pause pour pouvoir taper les lignes de code pour ne rien rater de la vidéo.

#### https://www.youtube.com/watch?v=J557GmCArrc

Montrer le résultat à votre professeur

#### Intégration de capteur

- **Brancher** un ou plusieurs capteurs à votre carte ESP32 permettant de vous donner des informations concernant la sécurité d'un bâtiment (détecteur de présence, détecteur infrarouge, ...).
- **Créer** un programme permettant d'afficher les valeurs du ou des capteurs sur la page Web.
- Améliorer la page Web pour la rendre plus esthétique et plus ergonomique.

Montrer le résultat à votre professeur